# Proceso renovación de matrícula

### Inicio Sesión

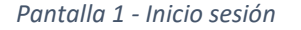

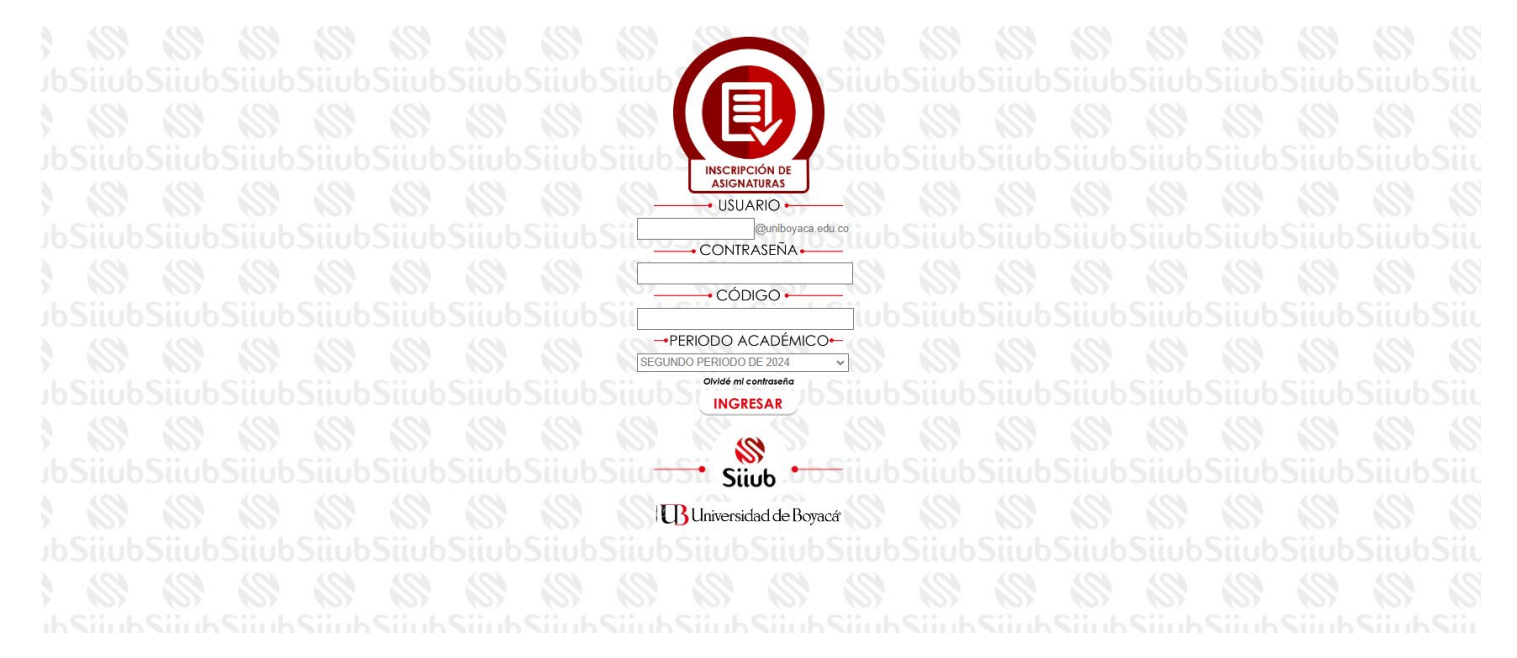

Pantalla 2 – Inscripción de Materias

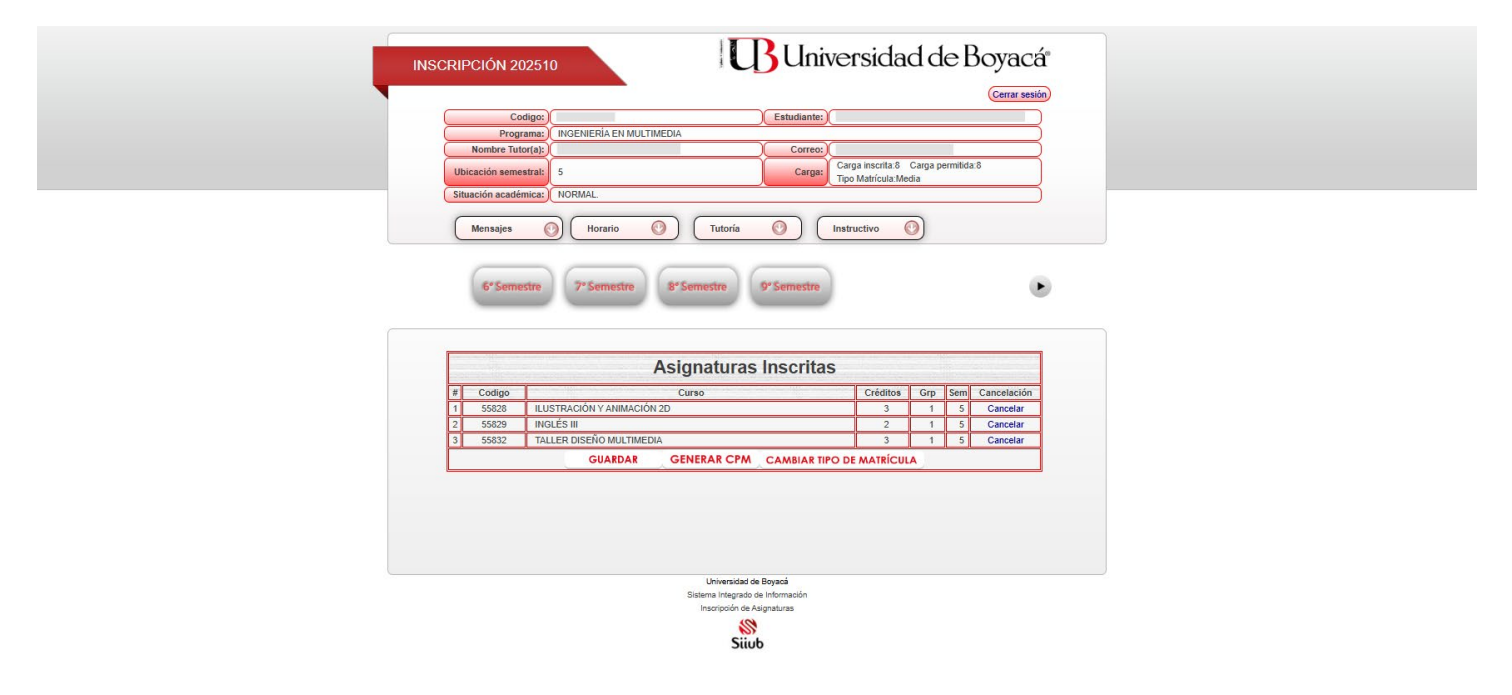

## Pantalla 3 – Compromiso afiliación EPS

| N Atención | INSCRIPCIÓN 202510                                                                                                    | <b>U</b> niversidad de                                                                                                    | Boyacá                                                     | × |
|------------|----------------------------------------------------------------------------------------------------|----------------------------------------------------------------------------------------------------|------------------------------------------------------------|---|
|            | Aceptar Con<br>Para continuar con el proceso de pago y matricula, mantifi<br>estoy atiliadoja y me ancuento en estado ACTIVO en<br>esteccionaré a continuación, así mismo me comprome | npromiso de EPS<br>seto bajo juramento a la Universidad de Boyaca<br>e Sistema de Seguridad Social en Salud ci<br>o a mantener esta condición el tiempo que | , que actualmente<br>in la entidad que<br>dure el semestre |   |
|            | por cualquier eventualidad que afecte mi salud física y em<br>las consecuencias que se deriven de esta omisión.                                                                       | A DE SALUD DE NARIÑO                                                                                                    | or lo cual asumiré                                         |   |
|            | Z Acept                                                                                                    | r términos y condiciones.                                                                                                    |                                                            |   |
|            |                                                                                                    | Continuar                                                                                                    |                                                            |   |
|            | # Codigo Curso                                                                                                    | Créditos Grp S                                                                                                    | em Cancelación                                             |   |
|            | 1 55828 ILUSTRACIÓN Y ANIMACIÓN 2D                                                                                                    | 3 1                                                                                                    | 5 Cancelar                                                 |   |
|            | 2 55829 INGLÉS III                                                                                                    | 2 1                                                                                                    | 5 Cancelar                                                 |   |
|            | 3 55832 TALLER DISEÑO MULTIMEDIA                                                                                                    | 3 1                                                                                                    | 5 Cancelar                                                 |   |
|            | GUARDAR GENERAR                                                                                                    | CPM CAMBIAR TIPO DE MATRÍCULA                                                                                                    |                                                            |   |
|            |                                                                                                    |                                                                                                    |                                                            |   |
|            |                                                                                                    |                                                                                                    |                                                            |   |

### Pantalla 4 – Gestión CPM

|            |                                | SISTEMA INTEGRADO                       |                                                          |               |
|------------|--------------------------------|-----------------------------------------|----------------------------------------------------------|---------------|
|            |                                |                                         | Siiub                                                    |               |
| SilubSilub | GRESAR iubSiiubSiiubSiiubSiiub |                                         | SilubSilubSilubSilubSilubSilubSilubSilub                 |               |
| 88         |                                | GEST                                    | ONAR CPM                                                 | 88            |
| SilubSilub |                                | 01011                                   |                                                          | ibSiiubSiiub  |
| \$ \$      |                                | Infor                                   | nación del CPM                                           |               |
| SilubSilub |                                | Núm. CPM:                               | Fecha Máx. Pago Matrícula con Descuento:                 | bSilubSilub   |
| S S        |                                | Semestre:                               | Fecha Máx. Pago Matrícula Ordinaria:                     |               |
| SilubSilub |                                | 5<br>Tino metrícula:                    | 31/10/2024<br>Facha Máy, Dano Matrícula Extraorilinaria: | D bSilubSilub |
| S S        |                                | MEDIA                                   | 10/11/2024                                               |               |
| SiiubSiiub |                                | Valor Matrícula Ordinaria:<br>\$ 50.000 | Pagado:                                                  | bSiiubSiiub   |
| S S        |                                | GENERAR CPM                             | Ir al módulo de pagos                                    |               |
| SilubSilub |                                |                                         | a macano as halloo                                       | bSiiubSiiub   |
| S S        | SOLICITUDES PARA               | CAMBIO DE CPM                           |                                                          | 88            |
| SilubSilub |                                |                                         |                                                          | bSilubSilub   |
| S S        |                                |                                         | No se encontraron solicitudes activas para cambio de CPM | 88            |
| SiiubSiiub |                                |                                         |                                                          | IbSiiubSiiub  |
| S S        |                                |                                         |                                                          | 88            |
| SilubSilut |                                |                                         |                                                          | bSilubSilub   |
| S S        |                                |                                         |                                                          | 8 8           |
| SiiubSiiub |                                |                                         |                                                          | bSiiubSiiub   |
| S S        | Ilbicación semestral:          | REGISTRA                                | R NUEVA SULICITUD                                        |               |
| SilubSilub | Tino de matrícula:             |                                         | Seleccone                                                | ibSiiubSiiub  |
| S S        | npo de matricula.              |                                         | Selectione                                               | ·             |
| SilubSilub |                                | SOLICITA                                | R CAMBIO DE CPM                                          | bSiiubSiiub   |
| SI SI      |                                |                                         |                                                          |               |

### Pantalla 5 – Módulo de Pagos

| 8   |                                                                          | · SIIUB / Módulo de pagos 🖌 |
|-----|--------------------------------------------------------------------------|-----------------------------|
|     | Universidad de Boyacá                                                    |                             |
|     | Bienvenido al MÓDULO DE PAGOS<br>La Elija una de las siguientes opciones |                             |
|     | ESTUDIANTE<br>FUNCIONARIO                                                |                             |
|     |                                                                          |                             |
|     |                                                                          |                             |
|     |                                                                          |                             |
| [3] |                                                                          | Resist. Serva               |

Pantalla 6 – Inicio Sesión Módulo de Pagos

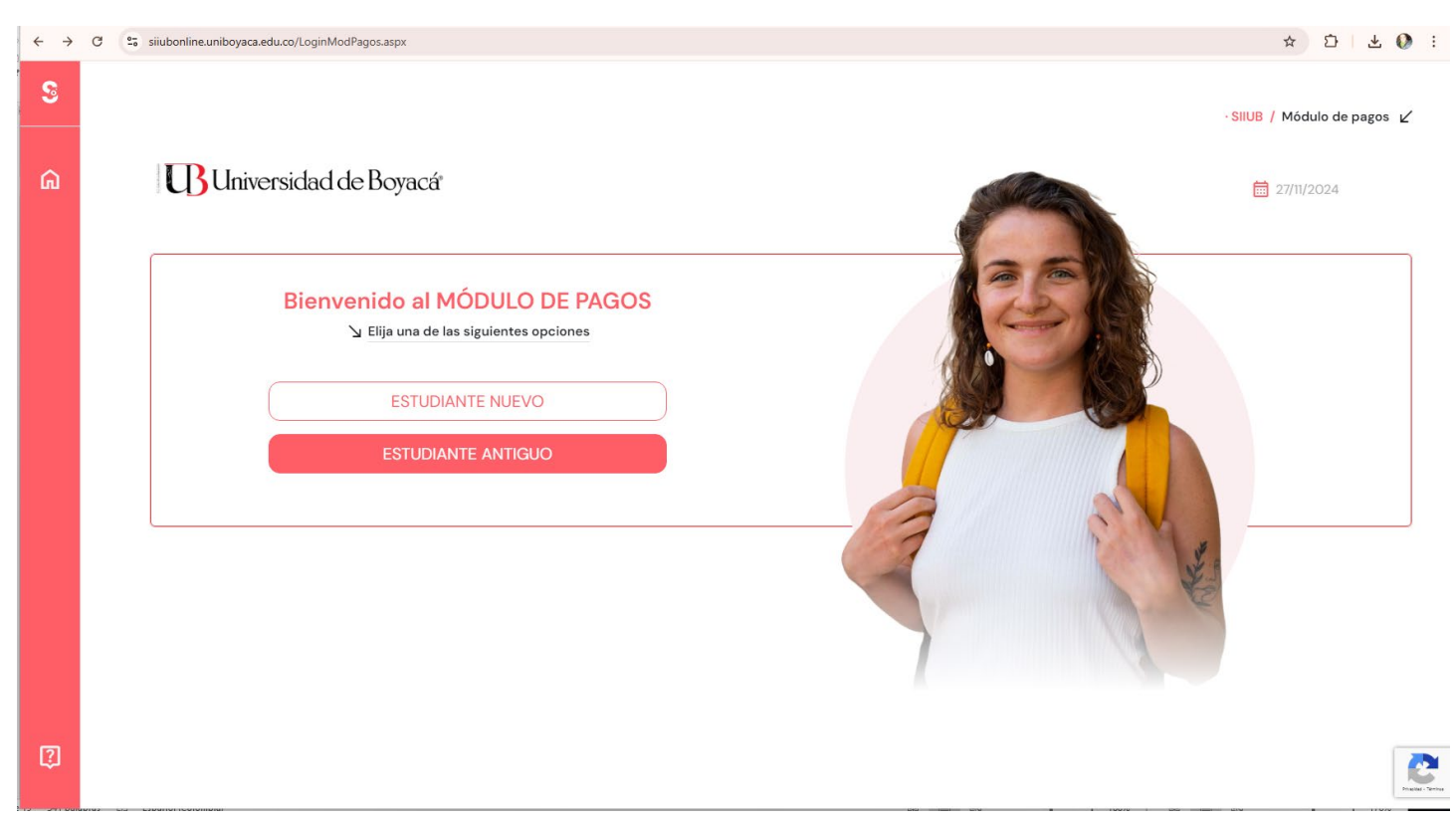

#### Pantalla 7 – Seleccionar CPM

| 8          |                                            |                    | - SIIUB / Módulo de pagos 🖌           |
|------------|--------------------------------------------|--------------------|---------------------------------------|
|            | ଲି SIIUB / Modulo de Pago                  |                    |                                       |
|            |                                            |                    |                                       |
|            | Hola, VIVIANA<br>Programa: MEDICINA        | <sup>™</sup> Pagar | <sup>&gt;</sup> Nuevo<br>I∎           |
|            | PRIMER PERIODO DE 2025 V                   |                    |                                       |
|            | TIPO ESTADO FECHA MAX. PAGO VALOR          |                    | ☑ Consultar pagos / Relacionar abonos |
|            | MATRICULA FACTURADO 26/11/2024 \$ 21000000 |                    | <sup>™</sup> Cargar soporte           |
|            | <u>.</u>                                   |                    |                                       |
|            |                                            |                    |                                       |
| ()<br>()   |                                            |                    | e                                     |
| 10 J-1 pun | un de ribuurthoumund                       |                    |                                       |

Pantalla 8 - Luego de seleccionar el Cupón (imagen en gris) se activará el botón PAGAR, haz clic allí y selecciona la casilla de verificación de la izquierda (cuadrado en color gris):

| Total de Factura<br>1 | s Total Seleccionado<br>O | Valor Total de Cartera<br>\$4,750,000.00 | 1          |                | i≣ Total a Pagar \$0.00 |
|-----------------------|---------------------------|------------------------------------------|------------|----------------|-------------------------|
| Descripc              | :ión <b>≑</b>             | Fecha Factura 🗢                          | Fecha 🗢    | Valor a pagar  |                         |
| MATRIC                | CULA ORDINARIA            | 12/01/2022                               | 31/01/2022 | \$4,750,000.00 | CONFIRMAR PAGO          |
|                       |                           |                                          |            |                | Seguro para ti 🔒        |
|                       |                           |                                          |            |                | Centro de ayuda         |

Pantalla 9 - Al seleccionarlo, haz clic en CONFIRMAR PAGO y luego escoge alguna de las opciones: PSE, Tarjeta de crédito, Pago en Banco:

| Realiza débito desde cuentas corriente y ahorro de bancos en Colombia, una vez seleccione el sitema PSE solicitará registrar tu correo la primera vez, si ya realizaste este procedimiento solo ingresa el correo electrónico          * Entidad Financiera       • * Tipo de Persona       •         * Nombre y apellidos del titular       • +57 * Celular       •         * Dirección titular       • * Tipo de Identificación       •         * Dirección titular       • * Correo electrónico       •         * Store electrónico       •       •                                                                                                    | PSE TARJETA DE CREDITO PAGO                                                                                                    | D EN BANCO                                                                     |                                                                            | O REGRESAR                                      |                                                                                                    |
|----------------------------------------------------------------------------------------------------|----------------------------------------------------------------------------------------------------|--------------------------------------------------------------------------------|----------------------------------------------------------------------------|-------------------------------------------------|----------------------------------------------------------------------------------------------------|
| <ul> <li>         banco, el sistema FSE solicitarà registra fu correo la primera vez, si ya realizaste este         procedimiento solo ingresa el correo electrónico         <ul> <li></li></ul></li></ul>                                                                                                    | Realiza débito desde cuentas co                                                                                                    | rriente v aborro de                                                            | bancos en Colombia, una vez sel                                            | eccione el                                      | P Resumen de pago                                                                                       |
| * Entidad Financiera     * Entidad Financiera     * Nombre y apellidos del titular     • Tipo de Persona     • Dirección titular     • Tipo de Identificación     * Documento de Identificación     • Correo electrónico     Centro de ayuda     • Centro de ayuda                                                                                                    | banco, el sistema PSE solicitará r<br>procedimiento solo ingresa el co                                                                                                    | egistrar tu correo<br>rreo electrónico                                         | la primera vez, si ya realizaste este                                      |                                                 | Total a Pagar \$12,240,000.00<br>Ver detalle de facturas                                                |
| * Entidad Financiera * Tipo de Persona * Nombre y apellidos del titular * Dirección titular * Tipo de Identificación * Documento de Identificación A86712 Centro de ayuda Centro de ayuda Centro de ayuda                                                                                                    | <i>∳pse</i>                                                                                                    |                                                                                |                                                                            |                                                 |                                                                                                    |
| * Intervention of the intervention of the inte | -                                                                                                    |                                                                                |                                                                            |                                                 | S REALIZAR PAGO                                                                                         |
| * Nombre y apellidos del titular<br>* Dirección titular<br>* Documento de identificación<br>A86712<br>• Correo electrónico<br>• Correo electrónico<br>• Correo electrónico                                                                                                    | * Entidad Financiera                                                                                                    | × 0                                                                            | * Tipo de Persona                                                          | ~ Ø                                             |                                                                                                    |
| * Dirección titular * Documento de identificación A86712 Correo electrónico Centro de ayuda Centro de ayuda Centro de ayuda Centro de ayuda                                                                                                    | * Nombre y apellidos del titular                                                                                                    | Ø                                                                              | = +57 → * Celular                                                          | 0                                               | Sitio protegido por reCAPTCHA, aplican las                                                              |
| * Dirección titular                                                                                                    |                                                                                                    |                                                                                | Constructions                                                              |                                                 | Cecollect                                                                                               |
| * Documento de Identificación<br>A86712. • Correo electrónico • Centro de ayuda<br>• • • • • • • • • • • • • • • • • • •                                                                                                     | * Dirección titular                                                                                                    | 0                                                                              | * Tipo de Identificación                                                   | ~ Ø                                             | Seguro pans II 🔒                                                                                        |
| A86712.                                                                                                    | * Documento de Identificación                                                                                                    |                                                                                |                                                                            |                                                 |                                                                                                    |
| Centro de ayuda<br>t<br>T                                                                                                    | A86712                                                                                                    | 0                                                                              | * Correo electrónico                                                       | 0                                               |                                                                                                    |
|                                                                                                    |                                                                                                    |                                                                                |                                                                            |                                                 |                                                                                                    |
|                                                                                                    |                                                                                                    |                                                                                |                                                                            |                                                 | e.                                                                                                    |
|                                                                                                    |                                                                                                    |                                                                                |                                                                            |                                                 |                                                                                                    |
|                                                                                                    | a el correo electrónico:                                                                                                    |                                                                                |                                                                            |                                                 |                                                                                                    |
| 3d Módulo de Pecaudos \$ 🕥 (Holai Saupa segur                                                                                                    | a el correo electrónico:                                                                                                    |                                                                                |                                                                            | \$ •                                            | iolai SALIDA SEGU                                                                                       |
| ad Módulo de Recaudos Salida segur<br>á                                                                                                    | a el correo electrónico:<br>d Módulo de Recaudos                                                                                                    |                                                                                |                                                                            | \$ Cartera                                      | iolal<br>ALERIA DE LOS ANG Y                                                                            |
| ad Módulo de Recaudos Salida segur                                                                                                    | a el correo electrónico:<br>d   Módulo de Recaudos                                                                                                    |                                                                                |                                                                            | \$<br>Cartera                                   | <sup>IOIAI</sup><br>ALERIA DE LOS ANG Y <b>SALIDA SEGU</b>                                              |
| d Módulo de Recaudos S Cartera O Holai<br>PSE TARJETA DE CRÉDITO PAGO EN BANCO O REGRESAR - 3                                                                                                    | a el correo electrónico:<br>d Módulo de Recaudos<br>PSE TARJETA DE CRÉDITO PAGO                                                                                                    | D EN BANCO                                                                     |                                                                            | \$<br>Cartera C 15<br>V                         | <sup>Kolal</sup> Aleria de Los Ang ~ Salida segu                                                        |
| Módulo de Recaudos       \$                                                                                                    | A el correo electrónico:<br>A Módulo de Recaudos<br>PSE TARJETA DE CRÉDITO PAGO<br>Tepermite realizar el pago prese<br>un archivo PDF con la referencia<br>teore handidarica que no teneros inor | D EN BANCO<br>encial en la(s) entid<br>de pago, por favo<br>onveniente al pago | ad(es) indicada(s), para esto te gen<br>utiliza alta resolución al momento | Cartera C // V<br>Cartera<br>O REGRESAR<br>b de | tolai<br>ALERIA DE LOS ANG ~ SALIDA SEGU<br>1 2 3<br># Resumen de pago<br>Total a Pagar \$12,240,000.00 |

Haz clic en realizar pago y listo, aparecerá la información de tu CPM y el BOTÓN DESCARGAR, para que puedas imprimirlo.

Cuando el sistema identifique el pago del CPM, recibirás un correo electrónico notificando tu proceso de matrícula para que confirmes la inscripción de asignaturas.

Sitio protegido por reCAPTCHA, aplican las políticas de **privacidad** y **términos** de Google

Cecollect

Si el pago de la matrícula es por crédito y ya tienes el CPM, ingresa aquí:

Pantalla 11 – crédito:

| $\leftarrow \rightarrow$ | G | siiu | bonline.uniboyaca.edu.co/Viev                 | vModPagos/Main.aspx       |                 |                        |                    | 文) 고 L 주 🕥 :                                                                  |
|--------------------------|---|------|-----------------------------------------------|---------------------------|-----------------|------------------------|--------------------|-------------------------------------------------------------------------------|
| S                        |   | ſ    | ລີ SIIUB / Modulo de                          | Pago                      |                 |                        |                    | • SIIUB / Módulo de pagos ∠'                                                  |
|                          |   |      | Hola, VIVIANA<br>Programa: MEDICINA<br>PRIMER | PERIODO DE 2025           | ~               |                        | <sup>™</sup> Pagar | <sup>⊻</sup> Nuevo                                                            |
|                          |   |      | Recibos de pago disponibl                     | es<br>ESTADO<br>FACTURADO | FECHA MAX. PAGO | VALOR<br>\$ 21,000,000 |                    | Consultar pagos / Relacionar abonos                                           |
|                          |   |      |                                               |                           |                 |                        |                    | Cargar soporte                                                                |
|                          |   |      |                                               |                           |                 |                        |                    | Debe seleccionar uno de los<br>recibos de pago para<br>acceder a las opciones |
| ()<br>()                 |   |      |                                               |                           |                 |                        |                    | C                                                                             |

Al ingresar a cargar soporte:

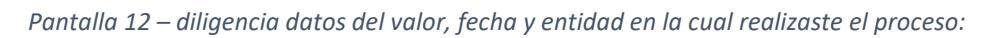

| 8      |                                              |                              | - SIIUB / Módulo de pagos 🖌                                                                                                    |                                       |
|--------|----------------------------------------------|------------------------------|----------------------------------------------------------------------------------------------------|---------------------------------------|
| ጨ      | SIUB / Modulo de Pago CARGAR SOPORTE DE PAGO |                              | ₩ 27/11/2024<br>€                                                                                                    |                                       |
|        | C                                            | argar un documento como sopo | orte de pago para el recibo seleccionado                                                                                                    |                                       |
|        | Valor:                                       | Ingresar Valor               | Tenga en cuenta el formato requerido debe .PDF, el archivo no puede pesar más<br>de 2Mb.<br>El soporte de pago es un documento en el cual se evidencia el pago realizado. |                                       |
|        | Entidad financiera:<br>Fecha de pago:        | Seleccione V<br>dd/mm/aaaa   | Seleccionar Archivo: Seleccionar archivo                                                                                                    |                                       |
|        |                                              |                              | Guardar                                                                                                    |                                       |
|        |                                              |                              |                                                                                                    |                                       |
|        |                                              |                              |                                                                                                    |                                       |
| ர<br>ப |                                              |                              |                                                                                                    | i i i i i i i i i i i i i i i i i i i |

Pantalla 13 – selección entidad y cargar soporte

| <u> </u>     |                       |                                                                        |                                                                                                    | SIIUB / Módulo de pagos 🛓 |
|--------------|-----------------------|------------------------------------------------------------------------|----------------------------------------------------------------------------------------------------|---------------------------|
| ப் SIIUB / M | odulo de Pago         |                                                                        |                                                                                                    | 27/11/2024                |
| CARGA        | R SOPORTE DE PAGO     |                                                                        |                                                                                                    | ÷                         |
|              |                       | Cargar un documento como sopo                                          | rte de pago para el recibo seleccionado                                                               |                           |
|              | Valor:                | Ingresar Valor                                                         | Tenga en cuenta el formato requerido debe . <b>PDF</b> , el archivo no puede pesar<br>de <b>2Mb</b> . | más                       |
|              | ? Referencia de pago: | Ingresar Referencia                                                    | El soporte de pago es un documento en el cual se evidencia el pago realiza                            | do.                       |
|              | Entidad financiera:   | Seleccione V                                                           |                                                                                                    |                           |
|              | Fecha de pago:        | Seleccione<br>BANCO BILBAO VIZCAYA ARGENTARIA C<br>BANCO DAVIVIENDA SA | OLOMBIA S A BEVA                                                                                      |                           |
|              |                       | BANCO DE BOGOTA<br>BANCOLOMBIA S.A.<br>FINANCIERA COMULTRASAN          | G                                                                                                    | Jardar                    |
|              |                       | FINCOMERCIO LTDA - COOPERATIVA DE                                      | AHORRO Y CREDITO                                                                                      |                           |
|              |                       | GRUPO FINANCIERO PICHINCHA<br>INSTITUTO COLOMBIANO DE CREDITO E        | DUCATIVO Y ESTUDIOS TECNICOS EN EL EXTERIOR MARIANO OSPINA PEREZ ICETEX                               |                           |
|              |                       |                                                                        |                                                                                                    |                           |
|              |                       |                                                                        |                                                                                                    |                           |
|              |                       |                                                                        |                                                                                                    |                           |
|              |                       |                                                                        |                                                                                                    |                           |

Selecciona la entidad con la cual realizaste el crédito o financiación y carga los soportes correspondientes

Una vez sean validados los documentos del crédito o financiación recibirás un correo de notificación de tu proceso de matrícula.